# Multi-Factor Authentication (MFA) for the Attorney Information System (AIS) Browser Extension Authenticator Quick Reference Card

### **QRC** Overview

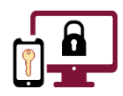

**Multi-Factor Authentication (MFA)** is an authentication method that requires an account holder to provide **two or more verification factors** to successfully gain access to a system.

Registration for **MFA** is a one-time event that **must be completed using a computer that has an authenticator installed**.

After registering your device for **MFA**, you will authenticate your login credentials with a one-time code each time you log into the **AIS Attorney Portal.** This code is generated by the **Authenticator** extension.

This quick reference card outlines the steps needed to install the **Authenticator** extension on your **Google Chrome** or **Microsoft Edge** browser and register for **MFA** to access the **AIS Attorney Portal**.

There are five steps necessary to register for **MFA** and successfully access the **AIS Attorney Portal**.

These steps must be followed in sequential order.

| Step 1 | Install the Authenticator extension on your Chrome or Edge browser                |  |
|--------|-----------------------------------------------------------------------------------|--|
| Step 2 | Log into the AIS Attorney Portal on your Chrome or Edge browser                   |  |
| Step 3 | Click the Multi-Factor Authentication (MFA) link                                  |  |
| Step 4 | Use the <b>Authenticator</b> extension on your browser to register for <b>MFA</b> |  |
| Step 5 | Sign into the AIS Attorney Portal using the Authenticator extension               |  |

For more detailed information on these steps, see each section below.

# Step 1: Install the Authenticator Extension on your Chrome or Edge Browser

#### Install the Authenticator extension

- 1. Open a Chrome or Edge browser window and navigate to https://authenticator.cc.
- 2. When the **Authenticator Extensions** page displays, select the applicable browser type.
  - Chrome Browser: Click the Add to Chrome button.
  - Edge Browser: Click the Authenticator drop-down arrow and then select the Add to Edge option.

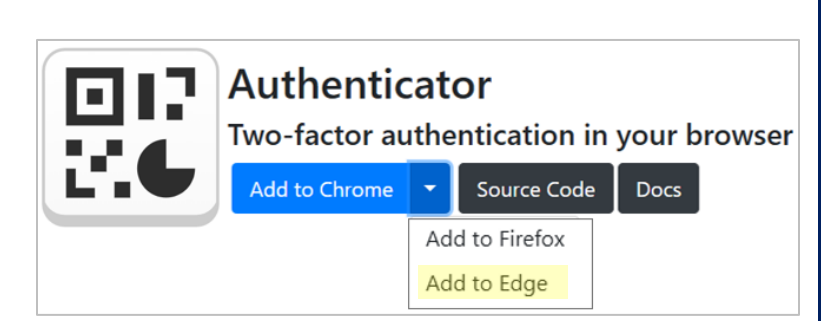

- 3. When the **Authenticator Extension** window displays, click the applicable button to install the extension to your browser.
  - 2. Chrome Browser: Click the Add to Chrome button.
  - Edge Browser: Click the Get button.

| 1 | Add to Chrome |  |
|---|---------------|--|
|   |               |  |

4. Click the **Add extension** button on the **Add "Authenticator?"** pop-up window to install **Authenticator**.

Get

Authenticator will be installed. Depending on your browser settings, a pop-up window may briefly display to confirm installation when **Authenticator** has been added to your browser.

#### Pin the Authenticator extension to your Chrome or Edge browser

- Click the Extensions icon in the top right corner of your Chrome or Edge toolbar to display the Extensions shortcut menu.
- 2. Click the **Pin** icon next to the **Authenticator** extension in the shortcut menu to add the extension to your toolbar.

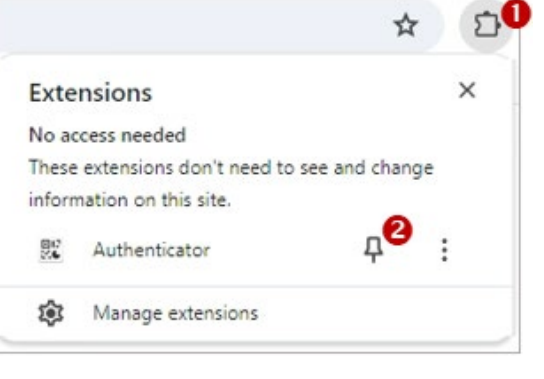

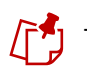

The **Pin** icon will turn from gray to blue and the **Authenticator** icon will display on your toolbar.

 When the Authenticator icon displays next to the Extensions icon, click the X to close out of the Extensions shortcut menu.

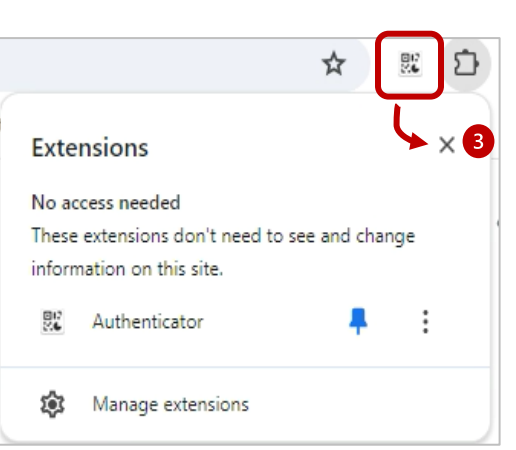

# Step 2: Log into the AIS Attorney Portal

#### If you have not downloaded and pinned the Authenticator extension, return to Step 1.

- Open a Chrome or Edge browser window and navigate to the AIS Attorney Portal, https://jportal.mdcourts.gov/aisattorneyportal.
- 2. Click in the **Login ID** field and enter the email address used during **AIS Attorney Portal** registration.
- 3. Click the **blue Next** button.
- 4. Click in the **Password** field and enter your password.
- 5. Click the **blue Next** button.

| AIS AT1             | FORNEY                | PORTAL               |
|---------------------|-----------------------|----------------------|
| Please Enter Your L | Sign in<br>           | ag AIS registration) |
| (Login in would be  | e Eman ib useu uurii  | ig Als registration) |
|                     | e cinan ib used durin |                      |
| New Registration    | Forgot Login ID       | Change Login ID      |
| New Registration    | Forgot Login ID       | Change Login ID      |

# Step 3: Click the Multi-Factor Authentication (MFA) Link

1. When the **AIS Home Page** displays, click the **Multi-Factor Authentication (MFA)** link in the upper right of the window.

| <b>ATTORNEY INFORMATION SYSTEM</b> | me   Multi-Factor Authentication (MFA)   Logout |
|------------------------------------|-------------------------------------------------|
| AIS Attorney Portal                |                                                 |
| Welcome: Bond, Jordan              | Last Login: 06/25 10:41:47 AM                   |
|                                    |                                                 |

3. Verify that the **Microsoft Authenticator** setup window displays. A **QR Code** will be displayed on the page.

| A REFCLOAR                 | Back to AIS Home Page                                                                                                    |
|----------------------------|----------------------------------------------------------------------------------------------------|
| Authenticator (Optional) > | Authenticator Setup                                                                                                    |
|                            | 1. Install a supported authenticator app on your mobile device or a browser extension on your computer                                                  |
|                            | 2. Open the authenticator and scan the QR code provided below.                                                                                          |
|                            | Unable to scan? Contact Support.<br>3. Provide a device name.                                                                                           |
|                            | Device Name * AIS_Jordan.Bond                                                                                                    |
|                            | This is the recommended device name. When calling in for assistance JIS Support may request your device name. You may change this name if you desire.   |
|                            | <ol> <li>Enter the one-time passcode generated by the authenticator. Note: You will not receive this<br/>passcode via email or text message.</li> </ol> |
|                            | One-Time *<br>Passcode                                                                                                    |
|                            | 5. Click Save to finish setup.                                                                                                    |
|                            | Cancel Save                                                                                                    |

# Step 4: Use the Authenticator Extension to Register for MFA

#### If you have not downloaded and pinned the Authenticator extension, return to Step 1.

#### Add your account to the Authenticator

- Click on the **Authenticator** icon to display the shortcut menu. A message will show within the **Authenticator** window indicating that there are no accounts to display.
- 2. Click the **Scan a QR Code** icon that is at the top right of the shortcut menu to add your account.
- 3. Click and drag the **QR Code** that is displaying on the **Mobile Authenticator Setup** page.
  - To ensure the **QR Code** is completely selected, click at the top left corner of the **QR Code** and continue dragging down to the bottom right corner of the **QR Code**.

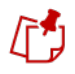

Depending on your browser settings, a confirmation pop-up window may display confirming that your username has been added.

Click the **OK** button to acknowledge the message and close the pop-up window.

#### Grant Authenticator permission to copy and paste information

- 1. Click the **Authenticator** icon on your browser toolbar. A code will display within the **Authenticator** window.
- 2. Click on the code to select it.

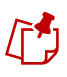

If the code displays in **red**, wait until a new code is generated and displays in **blue** before clicking the code to copy it.

Depending on your browser settings, a pop-up message may display from **Authenticator** requesting additional permissions to modify data that you copy and paste.

3. Click the **Allow** button to grant permissions.

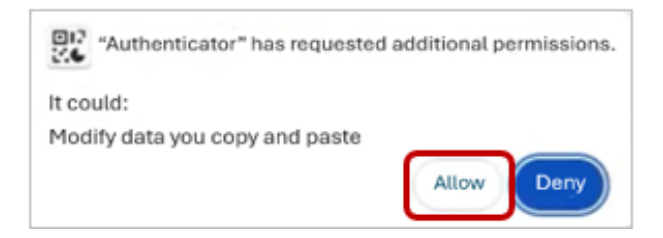

|        |                       | *          | 1  |
|--------|-----------------------|------------|----|
| ٥      | Authenticator         | 2          | >> |
|        |                       |            |    |
| No acc | ounts to display. Add | your first |    |

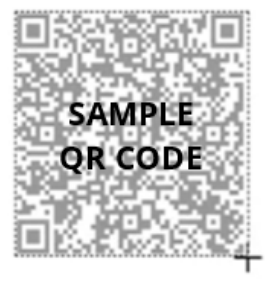

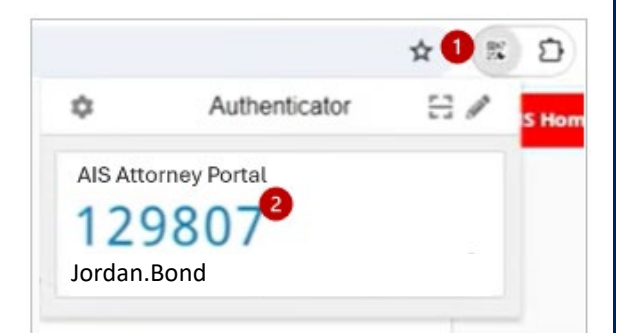

# Copy and paste the Authenticator code to complete MFA set up

- 1. Click the **Authenticator** icon on the browser toolbar to display the one-time passcode.
- 2. Click on the **blue** code to copy it. A message will display within the **Authenticator** to indicate the code has been successfully copied.

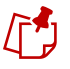

If the code displays in **red**, wait until a new code is generated and displays in **blue** before clicking the code to copy it.

3. Click in the **One-time Passcode** field and paste the code that was copied from the **Authenticator**.

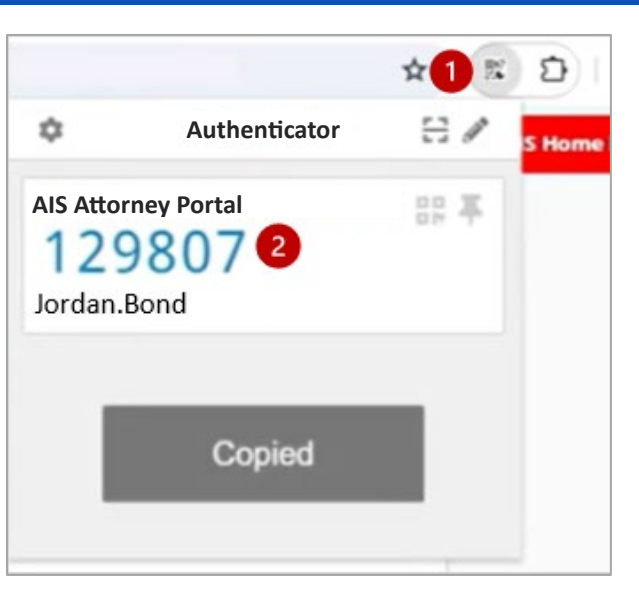

|                          |                                                                                                    | Back to AIS Home Page |
|--------------------------|----------------------------------------------------------------------------------------------------|-----------------------|
|                          | Authenticator configured.                                                                                                    | 5                     |
| Authenticator (Optional) | Authenticator Setup                                                                                                    | -                     |
|                          | 1. Install a supported authenticator app on your mobile device or a browser extension on your compu                                                                   | ter.                  |
|                          | 2. Open the authenticator and scan the QR code provided below.                                                                                                    |                       |
|                          | The second contact Support.                                                                                                    |                       |
|                          | Device Name * Als Jordan Bond                                                                                                    |                       |
|                          | This is the recommended device name. When calling in for assistance JIS Support may request your device name. You may change this name if you desire.                 |                       |
|                          | <ol> <li>Enter the one-time passcode generated by the authenticator. Note: You will not receive this passcode via email or text message.</li> <li>One-Time</li> </ol> |                       |
|                          | Passcode 3                                                                                                    |                       |
|                          | 5. Click Save to finish setup.                                                                                                    |                       |
|                          | Authenticator configured.                                                                                                    |                       |
|                          | Cancel Save                                                                                                    | 4                     |

- 4. Click the **blue Save** button. A green confirmation message will appear at the top and bottom of your computer screen.
- 5. Click the **Back to AIS Home Page** link in the upper right corner to display the **AIS Attorney Portal**.

## Step 5: Sign into AIS after successfully registering for MFA

This step can only be completed AFTER the Authenticator extension has been successfully installed on your browser and linked to your AIS account via Steps 1-3.

#### To log into AIS:

- Open a Chrome or Edge browser window and navigate to the AIS Attorney Portal, https://jportal.mdcourts.gov/aisattorneyportal.
- 2. Click in the **Login ID** field and enter the email address used during **AIS Attorney Portal** registration.
- 3. Click the **blue Next** button.
- 4. Click in the **Password** field and enter your password.
- 5. Click the **blue Next** button.

|                                               |                    | FORTAL               |  |  |
|-----------------------------------------------|--------------------|----------------------|--|--|
|                                               | Sign in            |                      |  |  |
| Please Enter Your Lo                          | gin ID.            |                      |  |  |
| (Login ID would be                            | Email ID used duri | ng AIS registration) |  |  |
|                                               |                    |                      |  |  |
| New Registration                              | Forgot Login ID    | Change Login ID      |  |  |
| Next                                          |                    |                      |  |  |
| Please click here for Browser Recommendations |                    |                      |  |  |

ALC ATTODNEY DODTA

After entering your credentials, you will be prompted to enter a one-time passcode generated from the **Authenticator** extension on your **browser** toolbar.

#### To authenticate your credentials:

- 1. Click the **Authenticator** icon on the toolbar to display the one-time passcode.
- 2. Click on the **blue code** to copy it. A message will display within the **Authenticator** to indicate the code has been successfully copied.

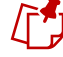

If the code displays in **red**, wait until a new code is generated and displays in **blue** before clicking the code to copy it.

- 6. Click In the **One-time Passcode** field and paste the code that was copied from the **Authenticator**.
- 3. Click the **blue Sign In** button to display the **AIS Home Page**.

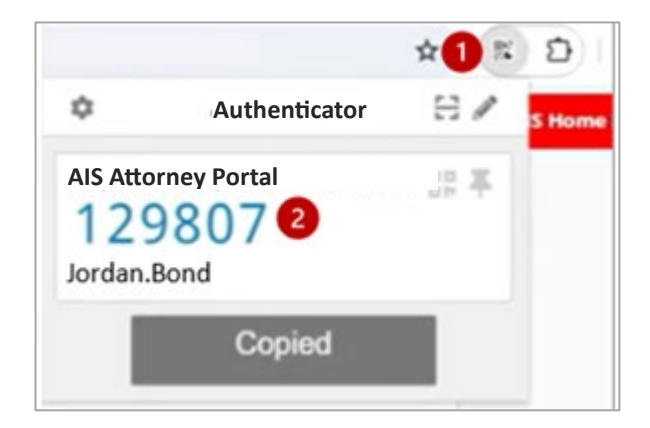

|               | Jordan.Bond |  |
|---------------|-------------|--|
| One-time code |             |  |
| 3             |             |  |
|               | Sign In     |  |
| 4             |             |  |

# Need Help? Contact Customer Services

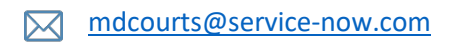

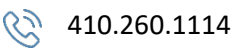